# 配置与AP的基本WLAN连接

### 目录

<u>简介</u> <u>先决条件</u> <u>要求</u> <u>使用的组件</u> 配置 <u>说明</u> <u>验证</u> 故障排除

### 简介

本文档说明如何使用运行Cisco IOS®版本15.<sup>2(</sup>2)JB自主代码的Cisco接入点(AP)设置基本无线 LAN(WLAN)连接。

### 先决条件

要求

Cisco建议在尝试此配置之前先了解以下主题的基本知识:

- 无线射频(RF)技术
- 思科AP接入

本文档假设已安装PC或笔记本电脑的无线客户端卡的驱动程序。

使用的组件

本文档中的信息基于运行Cisco IOS软件版本15.2(2)JB的Aironet 1040系列AP。

本文档中的信息都是基于特定实验室环境中的设备编写的。本文档中使用的所有设备最初均采用原 始(默认)配置。如果您使用的是真实网络,请确保您已经了解所有命令的潜在影响。

#### 配置

本节介绍如何使用GUI配置AP。

使用 GUI 访问 AP 有两种方法:

- 在通过 GUI 连接之前为设备分配 IP 地址。
- 使用 DHCP 获取 IP 地址。

#### 说明

配置IP地址后,您可以通过浏览器访问AP以配置AP。

请完成以下步骤:

1. 要使用GUI访问AP并打开"摘要状态"(Summary Status)窗口,请完成以下步骤:

- 打开Web浏览器,在地址行中输入AP的IP地址。
- 输入用户名和口令。默认用户名和密码为Cisco。

此时将显示"汇总状态"窗口,如下所示:

| Home<br>Summary | cisco                | Cisco Airor                 | net 1040 Series Access Point                                  | 10 4      |  |  |
|-----------------|----------------------|-----------------------------|---------------------------------------------------------------|-----------|--|--|
| · casi semp     | Hostname Autonomous  |                             | Autonomous uptime is 2 days, 1 hour, 4                        | 8 minutes |  |  |
|                 | Home: Summary Status |                             |                                                               |           |  |  |
|                 | Association          |                             |                                                               |           |  |  |
|                 | Clients: 0           |                             | missituture clients: 0                                        |           |  |  |
|                 | Network Identity     |                             |                                                               |           |  |  |
|                 | IP Address           |                             | 10.105.127.39                                                 |           |  |  |
|                 | MAC Address          |                             | 4055.39f2.0c9c                                                |           |  |  |
|                 | Network Interfaces   |                             |                                                               |           |  |  |
|                 | Interface            | MAC Address                 | Transmission Rate                                             |           |  |  |
|                 | GigabitEthernet      | 4055 3912 0c9c              | 1Gaps                                                         |           |  |  |
|                 | Radio0-802.11N2-40Ha | 1caa.076184c0               | Mcs Index 15                                                  |           |  |  |
|                 | Radio1-002.111950Hz  | 1caa.0767.5580              | Mcs Index 15                                                  |           |  |  |
|                 | EventLog             |                             |                                                               |           |  |  |
|                 | Time                 | Severity                    | Description                                                   |           |  |  |
|                 | Nar 1 00:00:27.414   | +Warning                    | No VL4Ns configured in MBSSID mode. Dot11RadioD not started   |           |  |  |
|                 | Mar 1 00:00:26.413   | <ul> <li>Warning</li> </ul> | Full power - NEGOTIATED Inline power source                   |           |  |  |
|                 | Mar 1 00:00:19.045   | Notification                | Line protocol on Interface Dot11Radio0, changed state to down |           |  |  |
|                 | Mar 4 05:00-49 243   | delatification .            | Line protocol so interface DURL despend data to un            | _         |  |  |

2. 单击左侧的Easy Setup,然后单击Network Configuration。

系统随即会显示"轻松设置"窗口。您可以使用此窗口配置建立无线连接所必需的一些基本参数 。以下是此窗口的示例:

| CISCO                  | HOME NETWORK ASS                                                                                                    | formation represent generall general                                                                                                    | S SOFTWARE EVENTLOS                                                   |                                                                                                    |
|------------------------|----------------------------------------------------------------------------------------------------|----------------------------------------------------------------------------------------------------|-----------------------------------------------------------------------|----------------------------------------------------------------------------------------------------|
| me                     | Hostname Autonomous                                                                                                    |                                                                                                    |                                                                       | Autonomous uptime is 2 days, 1 hour, 52 minutes                                                                    |
| Summary                | Network Configur                                                                                                    | ration                                                                                                    |                                                                       | Reboot AP Factory Reset                                                                                            |
| Network. Configuration | Host Name:<br>Server Protocol:<br>IP Address:<br>IP Subnet Nesk:<br>Default Gateway:<br>Usemarne:<br>Password:                  | Autonamous OHCP  Static IP 10.106.127.39 255.255.255.0 10.106.127.1                                                                                      | Current                                                               | ant SS3D List(Read Only)<br>W >                                                                                    |
|                        | SNNP Community:                                                                                                    | sam<br>© Read-Only 🕷 Read-Write                                                                                                    |                                                                       | ×                                                                                                    |
|                        | SNIP Community:<br>Apply: Cancal<br>Radio Configurati<br>Radio 2 AGM2                                                           | sem<br>© Read-Only I Read-Write<br>Ion                                                                                                    | Badio 45Hz                                                            | *                                                                                                    |
|                        | SNIP Community:<br>Apply: Cancal<br>Radio Configurati<br>Radio 2.4GHz<br>SSID :                                                 | sem<br>Read-Only Read-Write                                                                                                    | Radio 5GHz<br>SSID :                                                  |                                                                                                    |
|                        | SNHP Community:<br>Apply: Cancal<br>Radio Configurati<br>Radio 2.4GHz<br>SSID :<br>VLAN :                                       | sem<br>Read-Only Read-Write<br>Ion<br>Read-set SSID in Reacon<br>Ro VLAN © Enable VLAN ID:<br>[1-4054] Native VLAN                                       | Radio 5GHz<br>SSID :<br>VLAN :                                        | Broadcast SSID in Reacon  No VLAN © Enable VLAN ID:  (1-4094) Native VLAN                                          |
|                        | SNHP Community:<br>Repty: Cancal<br>Radio Configurati<br>Radio 2.4GHz<br>SSID :<br>VLAN :<br>Security :                         | sem<br>© Read-Only  © Read-Write<br>Ion<br>© <u>Proadcest SSID in Beacon</u><br>© No VLAN © Enable VLAN ID:<br>[1-4054] © Native VLAN<br>No Security •   | Radio SGHz<br>SSID :<br>VLAN :<br>Security :                          | Broadcent SSID in Rescon No VLAN © Enable VLAN ID: (1-4094) © Native VLAN No Security                              |
|                        | SMIP Community:<br>Apply: Cancal<br>Radio Configurati<br>Radio 2.4GHz<br>SSID :<br>VLAN :<br>Security :<br>Role in Radio Networ | sem<br>Read-Only Read-Write<br>Ion<br>Preadcest SSID in Bezoon<br>No VLAN Carable VLAN ID:<br>(1-4094) Native VLAN<br>No Security =<br>*: Access Point = | Radio SGHz<br>SSID :<br>VLAN :<br>Security :<br>Role in Radio Network | Broadcast SSID in Rescon  No VLAN © Enable VLAN ID:  (1-4094) Native VLAN  No Security  Access Point  Access Point |

- 3. 在Easy Setup窗口中输入以下配置参数:
  - AP的主机名
  - AP的IP地址配置(如果IP地址是静态的)
  - 默认网关
  - 用户名/密码
  - 无线电2.4GHz和无线电5GHz的服务集标识符(SSID)
  - SSID Security配置和其他特定参数

提示:您可以在"Easy Setup(简易设置)"下重新启动AP或"Factory Reset(出厂重置)"配置。

以下是示例窗口:

| cisco                                                    | HOME NETWORK ASS                                                                                 | OCIATION WIRELESS SECURITY SERVICES S                                                | OFTWARE EVENT LOG                               | Says Configuration Drig Logout Befrea                                |  |
|----------------------------------------------------------|--------------------------------------------------------------------------------------------------|--------------------------------------------------------------------------------------|-------------------------------------------------|----------------------------------------------------------------------|--|
| Home<br>Summery<br>* Easy Schup<br>Network Configuration | IP Subnet Mask:<br>Default Gateway:<br>Usemame:<br>Password:<br>SNMP Community:<br>Apply) Cancel | 255 255 255 0<br>10.106.127.1                                                        | Clament<br>4 NEX<br>Test                        | t SSID List(Read Only)                                               |  |
|                                                          | Radio Configuratio                                                                               | on                                                                                   | Radio 5GHz.                                     |                                                                      |  |
|                                                          | SSID :                                                                                           | ciscol<br>M Broadcast SSID in Beacon<br>M Broadcast SSID in Beacon                   | SSID :                                          | cisco2<br>Streadcast 5500 in Beacon<br>No. 10 All Streads 10 All 10- |  |
|                                                          | Security :                                                                                       | 10 (1-4094) V Netive VLAN                                                            | Security :                                      | 20 (1-4094) Native VLAN                                              |  |
|                                                          | Optimize Radio Netwo<br>Aironet Extensions:                                                      | Access Font Im<br>Access Font Im<br>Prk I Repeater<br>Root Bridge<br>Non-Root Bridge | Optimize Radio Network :<br>Aironet Extensions: | Access Pork                                                          |  |
|                                                          | Channel:<br>Power:<br>Apply Cancel                                                               | Workgroup Bindge<br>Universit Workgroup Bridge<br>Scenner                            | Channel:<br>Power:<br>Acoly Cancel              | Dynamic Frequency Selection 💌<br>Naximum 💌                           |  |

- 4. 单击Apply以保存对同一页上特定部分的更改。
- 5. 要查看网络接口摘要,请导航到网络>网络接口>摘要。

| CISCO L             | ONE NETWORK ASSOCIATION V   | VIPELESS SECURITY SERVICES SOFTWARE | EVENTLOG             |                                                |  |  |  |  |  |  |
|---------------------|-----------------------------|-------------------------------------|----------------------|------------------------------------------------|--|--|--|--|--|--|
| TWORK               | Hostname Autonomous         |                                     |                      | Autonomous uptime is 2 days, 2 hours, 5 minute |  |  |  |  |  |  |
|                     | Network Interfaces: Summary |                                     |                      |                                                |  |  |  |  |  |  |
| Summary             | System Settings             |                                     |                      |                                                |  |  |  |  |  |  |
| djecent Nodes       | IP Address ( Static )       | 10.105.127.39                       |                      |                                                |  |  |  |  |  |  |
| UTIMARY             | IP Subnet Mask              | 255 255 255 0                       |                      |                                                |  |  |  |  |  |  |
| Address             | Default Gateway             | 10.106.127.1                        |                      |                                                |  |  |  |  |  |  |
| dio0-802.11n 2G.Hz  | MAC Address                 | 4055.3912.0090                      |                      |                                                |  |  |  |  |  |  |
| adio0-802.11n SG.Hz | Interface Status            | GloabiEthemet                       | Radio0-802.11N2.40Hz | Radio1-802.11N504                              |  |  |  |  |  |  |
|                     | Software Status             | Enabled 🛉                           | Disabled 🗸           | Disabled                                       |  |  |  |  |  |  |
|                     | Hardware Status             | Up 😭                                | Down 🖊               | Down                                           |  |  |  |  |  |  |
|                     | Interface Resets            | 2                                   | 2                    |                                                |  |  |  |  |  |  |
|                     | Receive                     |                                     |                      |                                                |  |  |  |  |  |  |
|                     | Input Rate Timespan         | 5 minute                            | 5 minute             | 5 minu                                         |  |  |  |  |  |  |
|                     | Input Rate (bits/sec)       | 3000                                | 0                    |                                                |  |  |  |  |  |  |
|                     | Input Rate (packets/sec)    | 4                                   | 0                    |                                                |  |  |  |  |  |  |
|                     | Time Since Last Input       | 00:00:00                            | never                | nev                                            |  |  |  |  |  |  |
|                     | Total Packets Input         | 673846                              | 0                    |                                                |  |  |  |  |  |  |
|                     | Total Bytes Input           | 53910892                            | 0                    |                                                |  |  |  |  |  |  |
|                     | Broadcast Packets           | 560263                              | 0                    |                                                |  |  |  |  |  |  |
|                     | Total Input Errors          | 0                                   | 0                    |                                                |  |  |  |  |  |  |

6. 要查看或编辑GigabitEthernet端口、Radio 2.4GHz和Radio 5GHz设置,请导航至Network Interface部分。

屏幕截图如下:

| alialia<br>cisco                                  | HOME NETWORK ASSOCIATION WIRELESS            | SECURITY SERVICES SOFTWAR | E EVENTLOS                      | Saye Configuration ging Logout Befre            |  |  |  |  |
|---------------------------------------------------|----------------------------------------------|---------------------------|---------------------------------|-------------------------------------------------|--|--|--|--|
| NETWORK                                           |                                              | SETTINGS                  |                                 |                                                 |  |  |  |  |
| * NETWORK MAP                                     | Hostname Autonomous                          |                           |                                 | Autonomous uptime is 2 days, 2 hours, 6 minutes |  |  |  |  |
| Adjacent Nodes                                    | Notarrik Istanfacor Ginabili fihansat Status |                           |                                 |                                                 |  |  |  |  |
| <ul> <li>NETWORK INTERFACE<br/>Summary</li> </ul> | Configuration                                |                           |                                 |                                                 |  |  |  |  |
| IP Address                                        | Software Status                              | Enabled 1                 | Hardware Status                 | Up 🕈                                            |  |  |  |  |
| GigabitEthernet                                   | Maximum Rate                                 |                           | Duplex                          |                                                 |  |  |  |  |
| Radio0-802.11n 2G.Hz                              | Interface Statistics                         |                           |                                 |                                                 |  |  |  |  |
| 100000000000000000000000000000000000000           | Interface Resets                             | 2                         | No Carrier                      | 0                                               |  |  |  |  |
|                                                   | Lost Carrier                                 | 0                         |                                 |                                                 |  |  |  |  |
|                                                   | Receive / Transmit Statistics                |                           |                                 |                                                 |  |  |  |  |
|                                                   | Receive                                      |                           | Transmit                        |                                                 |  |  |  |  |
|                                                   | 6 Min Input Rate (bits/sec)                  | 10000                     | 5 Min Output Rate (bits/sec)    | 32000                                           |  |  |  |  |
|                                                   | 5 Min Input Rate (packets/sec)               | 13                        | 5 Min Output Rate (packets/sec) | 11                                              |  |  |  |  |
|                                                   | Time Since Last Input                        | 00:00:00                  | Time Since Last Output          | 00:00:00                                        |  |  |  |  |
|                                                   | Total Packets Input                          | 675503                    | Total Packets Output            | 23910                                           |  |  |  |  |
|                                                   | Total Bytes Input                            | 54057620                  | Total Bytes Output              | 6604913                                         |  |  |  |  |
|                                                   | Broadcast Packets                            | 560676                    |                                 |                                                 |  |  |  |  |
|                                                   | Error Statistics                             |                           |                                 |                                                 |  |  |  |  |
|                                                   | Receive                                      |                           | Transmit                        |                                                 |  |  |  |  |
|                                                   | Total Input Errors                           | 0                         | Total Output Errors             | 0                                               |  |  |  |  |
|                                                   | Overrun Errors                               | D                         | Underrun Errors                 | 0                                               |  |  |  |  |
|                                                   | Ignored Packets                              | 0                         | Deferred Packets                | 0                                               |  |  |  |  |
|                                                   | Framing Errors                               | D                         | Babbles                         | 0                                               |  |  |  |  |

| RADIO0-802.11N <sup>2.40HZ</sup> STATUS                   | DETALED STATUS                                                                                                    | ETTINGS LE CARRIER BUS          | SYTEST                                         |
|-----------------------------------------------------------|----------------------------------------------------------------------------------------------------|---------------------------------|------------------------------------------------|
| Hostname Autonomous                                       |                                                                                                    |                                 | Autonomous uptime is 2 days, 2 hours, 7 minute |
| Network Interfaces: Radio0-802.11N <sup>2.40Hz</sup> Stat | us                                                                                                    |                                 |                                                |
| Configuration                                             |                                                                                                    |                                 |                                                |
| Software Status                                           | Disabled                                                                                                    | Hardware Status                 | Down                                           |
| Operational Rates                                         | 10, 20, 55, 110, 60, 9.0, 120, 180,<br>240, 360, 480, 540, m9-2, m1-2, m2-2,<br>m3-2, m4-2, m5-2, m5-2, m5-2, m7-2, m8-2,<br>m9-2, m10-2, m11-2, m12-2, m13-2, m14-2, m15-2 Mbitec | Basic Rate                      | 10,20,55,110 Mate                              |
| Airanet Extensions                                        | Enabled                                                                                                    | Carrier Set                     | America                                        |
| Configured Radio Channel                                  | 0 MHz Channel 0                                                                                                    | Transmitter Power               | 0 dBm (1.0 to m23b4                            |
| Active Radio Channel                                      | 0 MHz Channel 0                                                                                                    | Channel Width                   | 20 MH                                          |
| Role in Network                                           | Access Point                                                                                                    |                                 |                                                |
| Antenna Gain                                              | 0 d0                                                                                                    |                                 |                                                |
| Interface Statistics                                      |                                                                                                    |                                 |                                                |
| Interface Resets                                          | 2                                                                                                    |                                 |                                                |
| Receive / Transmit Statistics                             |                                                                                                    |                                 |                                                |
| Receive                                                   |                                                                                                    | Transmit                        |                                                |
| 5 Min Input Rate (bits/sec)                               | 0                                                                                                    | 5 Min Output Rate (bits/sec)    |                                                |
| 5 Min Input Rate (packets/sec)                            | 0                                                                                                    | 5 Min Output Rate (packets/sec) |                                                |
| Time Since Last Input                                     | never                                                                                                    | Time Since Last Output          | neve                                           |
| Total Packets Input                                       | 0                                                                                                    | Total Packets Output            |                                                |
| Total Bytes Input                                         | 0                                                                                                    | Total Bytes Output              |                                                |
| Error Statistics                                          |                                                                                                    |                                 |                                                |
| Receive                                                   |                                                                                                    | Transmit                        |                                                |
| Total Input Errors                                        | 0                                                                                                    | Total Output Errors             |                                                |
|                                                           |                                                                                                    |                                 |                                                |

7. 单击Association选项卡以检查客户端关联:

| uluilu<br>cisco                 | HOME NETWORK ASSOCIATION           | WIRELESS SECURITY S | ERVICES SOFTWARE  | EVENTLOG | Saye C    | onfiguration <u>P</u> ing Logout Befreat  |
|---------------------------------|------------------------------------|---------------------|-------------------|----------|-----------|-------------------------------------------|
| Association<br>Activity Timeout | Hostname Autonomous                |                     |                   |          | Autonomou | s uptime is 2 days, 2 hours, 9 minutes    |
|                                 | Association<br>Clients: 0          | infrastr            | ucture clients: 0 |          |           |                                           |
|                                 | View: Client Client Infrastructure | lient               |                   |          |           | Apply                                     |
|                                 | Radio0-802.11N <sup>2.40Hz</sup>   |                     |                   |          |           |                                           |
|                                 | Radio1-802.11M <sup>NGH1</sup>     |                     |                   |          |           |                                           |
|                                 |                                    |                     |                   |          |           | Refresh                                   |
|                                 | Close Window                       | _                   | _                 | _        | Сор       | right (c) 1992-2012 by Cisco Systems, inc |
|                                 |                                    |                     |                   |          |           |                                           |
|                                 |                                    |                     |                   |          |           |                                           |
|                                 |                                    |                     |                   |          |           |                                           |

8. 自治AP也可用于无线域服务(WDS)。单击Wireless选项卡以配置或查看WDS设置:

| cisco             | BOME NETWORK ASSOCIATION WIRELESS SECURITY SERVICES SOFTWARE EVENTLOG                                                                    | ation <u>B</u> ing Logout Befresh   |
|-------------------|----------------------------------------------------------------------------------------------------|-------------------------------------|
| Wireless Services | WDS STATUS GENERAL SET UP SERVER GROUPS<br>Hostname Autonomous Autonomous uptime                                                         | e is 2 days, 2 hours, 10 minutes    |
| WDS               | Wineless Services: WDS/WNM - General Set-Up<br>WDS - Wireless Domain Services - Global Properties                                        |                                     |
|                   | Use this AP as Wireless Domain Services Wireless Domain Services Priority: DISABLED (1-255) Use Local MAC List for Client Authentication |                                     |
|                   | WNM - Wireless Network Manager - Global Configuration                                                                                    |                                     |
|                   | Configure Wireless Hetwork Manager Wireless Network Manager Address: DISABLED (P Address or Hestname)                                    |                                     |
|                   |                                                                                                    | Apply Cancel                        |
|                   | Close Window Copyright (c) 1992-2000                                                                                                    | 9, 2011-2012 by Cisco Systems, Inc. |
|                   |                                                                                                    |                                     |
|                   |                                                                                                    |                                     |

- 9. 要配置以下AP参数,请单击Security选项卡:
  - 管理员访问 设置用户名和密码,并使用本地或身份验证服务器
  - Encryption Manager 设置无线电的加密
  - SSID管理器 配置SSID
  - 服务器管理器 添加RADIUS服务器
  - AP身份验证 为AP使用证书

- 入侵检测 配置管理帧保护
- 本地RADIUS服务器 将无线接入点配置为RADIUS服务器
- 高级安全 使用MAC地址或访问控制列表配置MAC地址身份验证

下面是屏幕截图:

| cisco                   | HOME NETWORK         | ASSOCIATION         | wjaeless : | ECURIT | Y SERV  | ices go          | FTWARE EVEN                         | ITLOG         | -              | -    | Saye Co    | nfiguration  | Ding         | Logout      |
|-------------------------|----------------------|---------------------|------------|--------|---------|------------------|-------------------------------------|---------------|----------------|------|------------|--------------|--------------|-------------|
| ecurity<br>Admin Access | Hostname Autonor     | nous                |            |        |         |                  |                                     |               |                | Auto | nomous upt | me is 2 days | s, 2 hour    | s, 19 minut |
| incryption Manager      | Security Summ        | ary                 |            |        |         |                  |                                     |               |                |      |            |              |              |             |
| SID Manager             | Administrators       |                     |            |        |         |                  |                                     |               |                |      |            |              |              |             |
| P Authentication        | Username             |                     |            |        |         | Re               | ad-Only                             |               |                |      | Read-W     | rite         |              |             |
| trusion Detection       | Cisco                |                     |            |        |         |                  | 1                                   |               |                |      |            |              |              |             |
| ocal RADIUS Server      | Service Set Identi   | flers (SSIDs)       |            |        |         |                  |                                     |               |                |      |            |              |              | -           |
| avance securicy         | SSID                 |                     | VLAN       | Ban    | dSelect | Radio BSSID/Gues |                                     | BSSID/Guest M | lode           | Open | Shared     | Network      | EAP          | MEP         |
|                         | test                 |                     |            | Di     | sabled  | Radico           | Radic0-802.11N2.40Hz 1caa.076f.Bfc0 |               | with EAP       |      |            |              | Disabled     |             |
|                         | Radio0.802.1182      | AGHIS Encryption Se | ettinas    |        |         |                  |                                     |               |                |      |            |              |              |             |
|                         | Formation Made       |                     |            | WEP    |         |                  |                                     | Ciphe         | Cipher         |      |            |              | Key Rotation |             |
|                         | Encryption Mod       |                     |            | MIC    | PPK     | TKIP             | WEP40bit                            | WEP128bit     | CKIP           | CMIC | AES C      | CM           | Fully IS     | ocation     |
|                         | Cipher               |                     |            |        |         |                  |                                     |               |                |      | 1          |              |              |             |
|                         | Radio1-802.118       | Encryption Set      | ings       |        |         |                  |                                     |               |                |      |            |              |              |             |
|                         | En en el en el en el |                     |            | WEP    |         |                  |                                     | Ciphe         | Cipher         |      |            |              | N. D         |             |
|                         | Encryption Mod       | e                   |            | MIC    | РРК     | ткір             | WEP40bit                            | WEP128bit     | CKIP           | CMIC | AES C      | CM           | ney R        | 068000      |
|                         | Cipher               |                     |            |        | 1       |                  |                                     |               |                |      | 1          |              |              |             |
|                         | Server-Based Ser     | arity               |            |        |         | E                | -                                   | -             | and the second |      |            | -            |              |             |
|                         | Server Name/IP       | Address             |            |        | Туре    |                  | EAP                                 | MAC           | Admin          |      | Accou      | unting       |              |             |
|                         | 1.1.1.1              |                     |            |        | RADIUS  |                  | 1                                   |               |                |      |            |              |              |             |

10. Services选项卡允许您配置可用于AP的服务,例如Telnet、Secure Shell(SSH)或Cisco发现协议(CDP):

| alialia<br>cisco       | HOME NETWORK ASSOCIATION WIRELESS SECURITY SERVICES SOFTWARE EVENTLOS | Sage Configuration   <u>P</u> ing   Logaut   Bofresh      |
|------------------------|-----------------------------------------------------------------------|-----------------------------------------------------------|
| Services<br>Telaet/SSH | Hostname Autonomous                                                   | Autonomous uptime is 2 days, 2 hours, 20 minutes          |
| Hot standby<br>CDP     | Services Summary                                                      |                                                           |
| DNS<br>Filters         |                                                                       |                                                           |
| QOS<br>Stream<br>SNNP  | Cics+ Window                                                          | Copyright (c) 1992-2009, 2011-2012 by Clace Bystems, Inc. |
| SNTP<br>VLAN           |                                                                       |                                                           |
| Band Select            |                                                                       |                                                           |
|                        |                                                                       |                                                           |
|                        |                                                                       |                                                           |
|                        |                                                                       |                                                           |

11. 要检查AP软件版本或升级AP,请点击AP Software选项卡:

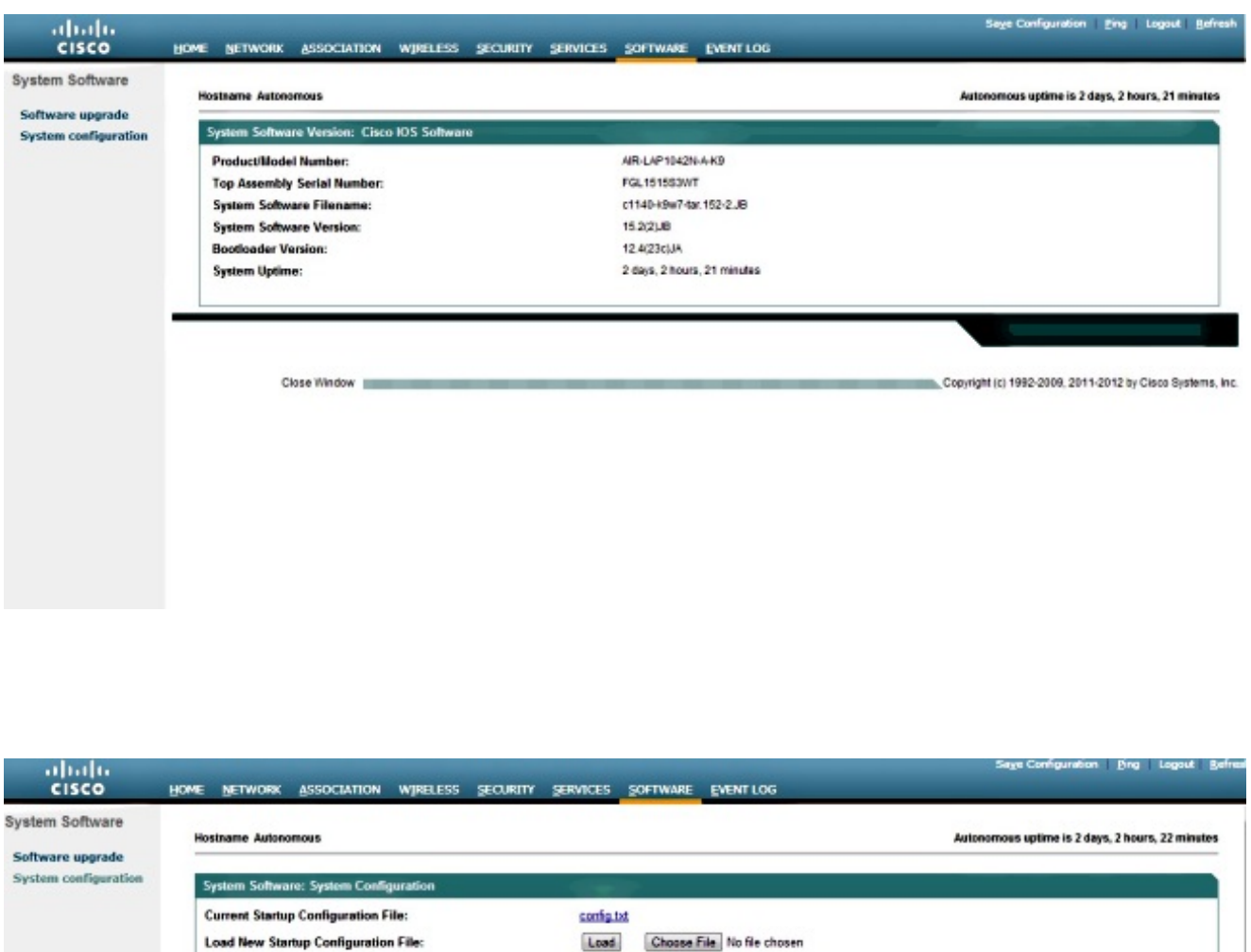

| ftware upgrade       |                                                |                                                               | nie is z deys, z nieurs, zz minie |
|----------------------|------------------------------------------------|---------------------------------------------------------------|-----------------------------------|
| System configuration | System Software: System Configuration          | 1000                                                          |                                   |
|                      | Current Startup Configuration File:            | config tot                                                    |                                   |
|                      | Load New Startup Configuration File:           | Load Choose File No file chosen                               |                                   |
|                      | Technical Support Information:                 | Show tech-support                                             |                                   |
|                      | Reset to Factory Defaults:                     | Reset to Defaults                                             |                                   |
|                      | Reset to Factory Defaults (Except IP Address): | Reset to Defaults (Except IP)                                 |                                   |
|                      | Restart Now:                                   | Restart                                                       |                                   |
|                      | System Power Settings                          |                                                               |                                   |
|                      | Power State: FU                                | LL POWER                                                      |                                   |
|                      | Power Source: NE                               | GOTIATED                                                      |                                   |
|                      | Power Settings:                                | Power Negotiation                                             |                                   |
|                      | Power Injector:                                | Installed on Port with MAC Address: DISABLED (HHHH.HHHH.HHHH) |                                   |
|                      |                                                |                                                               | Apply                             |
|                      | Locate Access Point                            |                                                               |                                   |
|                      | Blink the Access Point LEDs:                   | Orable     OFFE                                               | Anniv                             |

## 验证

完成配置并激活配置文件后,客户端适配器将连接到AP。

以下是事件日志示例,可在Event Log选项卡下访问:

| cisco                         | HOME NET  | WORK ASSOCIATION WIRELESS | SECURITY SERVICES                | Sage Configuration   Bing   Logout   .<br>SOFTWARE EVENT LOG                                        |
|-------------------------------|-----------|---------------------------|----------------------------------|----------------------------------------------------------------------------------------------------|
| nt Log<br>afiguration Options | Hostname  | Autonomous                |                                  | Autonomous uptime is 2 days, 2 hours, 24 minute                                                     |
|                               | Event Lo  | og                        | inglass in the second second     |                                                                                                    |
|                               | Start Dis | iplay at Index: 1 Max Num | ber of Events to Display:        | 20 Previous Next Refresh Clear                                                                      |
|                               | Index Ti  | ime                       | Severity                         | Description                                                                                         |
|                               | 1 M       | lar 1 00:00:27.414        | <b>Wiaming</b>                   | No VLANs configured in MBSSID mode. Dot11RadioD not started                                         |
|                               | 2 M       | lar 1 00:00:26.413        | •Wiaming                         | Full power - NEGOTIATED inline power source                                                         |
|                               | 3 M       | lar 1 00:00:19.045        | <ul> <li>Notification</li> </ul> | Line protocol on interface Dot11Radio0, changed state to down                                       |
|                               | 4 M       | lar 1 00:00:18.312        | <ul> <li>Notification</li> </ul> | Line protocol on interface BVI1, changed state to up                                                |
|                               | 6 M       | lar 1 00:00:18.288        | <ul> <li>Notification</li> </ul> | Line protocol on interface Dot11Radio1, changed state to down                                       |
|                               | 6 M       | ar 1 00:00:18.038         | <ul> <li>Notification</li> </ul> | Interface Dot11Radio0, changed state to reset                                                       |
|                               | 7 M       | ar 1 00:00:18.033         | <ul> <li>Notification</li> </ul> | SSH 1.99 has been enabled                                                                           |
|                               | 8 M       | ar 1 00:00:17.969         | <ul> <li>Notification</li> </ul> | SNMP agent on host Autonomous is undergoing a cold start                                            |
|                               | 9 M       | ar 1 00:00:17.969         | <ul> <li>Notification</li> </ul> | System restated                                                                                     |
|                               | 10 M      | ar 1 00:00:17.550         | <ul> <li>Notification</li> </ul> | Configured from memory by console                                                                   |
|                               | 11 M      | ar 1 00:00:17.283         | <ul> <li>Notification</li> </ul> | Interface Dot11Radio1, changed state to administratively down                                       |
|                               | 12 M      | ar 1 00:00:16.995         | <ul> <li>Wiaming</li> </ul>      | Warning: Server radius 1 is not defined.                                                            |
|                               | 13 M      | ar 1 00:00:16.661         | <ul> <li>Notification</li> </ul> | Line protocol on interface GigabilEthernel0, changed state to up                                    |
|                               | 14 M      | lar 1 00:00:15.535        | Information                      | Interface Gigab#Ethemet0, changed state to up                                                       |
|                               | 15 14     | ar 100:00 13 610          | College                          | BaDiO minh RPS saFlast cassad on interface Dol118 and o 18ses Ethemat MaC anthrasy 49.5519 F2 0C 0C |

可以更改事件日志以显示所需的内容。使用左侧导航窗格上的Configuration Options更改设置:

| Log                   | Event Log: Configuration Options       |                            |                                    |                                              |                                      |  |
|-----------------------|----------------------------------------|----------------------------|------------------------------------|----------------------------------------------|--------------------------------------|--|
| Configuration Options | Disposition of Events (by Severity Lev | vell:                      |                                    |                                              |                                      |  |
|                       |                                        | Display on<br>Event<br>Log | Notily via<br>SNMP /Syslog<br>Trap | Record for<br>SNIIP /Syslog<br>History Table | Display on<br>Telnet /SSH<br>Monitor |  |
|                       | Emergency                              | I Display                  | Motify                             | Record                                       | R Monitor                            |  |
|                       | Alert                                  | V Display                  | Notity                             | Record                                       | Monitor                              |  |
|                       | Critical                               | I Display                  | IN Notify                          | Record                                       | R Monitor                            |  |
|                       | •Error                                 | V Display                  | IN Notity                          | Record                                       | Monitor                              |  |
|                       | •Warning                               | I Display                  | Notify                             | Record                                       | Monitor                              |  |
|                       | Notification                           | Display                    | Notify                             | C Record                                     | Monitor                              |  |
|                       | Information                            | I Display                  | R Notity                           | E Record                                     | Monitor                              |  |
|                       | Debugging                              | I Display                  | 🖾 Notify                           | Record                                       | Monitor                              |  |
|                       | Syslog Server Host Name or IP Addre    | -                          |                                    | 1                                            |                                      |  |
|                       | Syslog Facility:                       |                            | Local use 7                        |                                              |                                      |  |
|                       | Time Stamp Format for Future Event     |                            | 🗇 System Uptime 🔎 Global Stan      | dard Time 🔘 Local Time                       |                                      |  |
|                       | Event Log Size:                        |                            | 4096 (4096-13258788) Aut           | allable Bytes                                |                                      |  |
|                       | History Table Size:                    |                            | 1 (0-500) Messages                 |                                              |                                      |  |

在此屏幕上,您还可以从AP GUI Ping、Save Configuration和Logout:

| cisco     | HOME NETWORK ASSOCIATION WIRELESS SECURITY SERVICES SOFTWARE EVENTLOG | Sage Configuration Eing Logout Befresh |
|-----------|-----------------------------------------------------------------------|----------------------------------------|
| Event Log | Event Log: Configuration Options                                      |                                        |

# 故障排除

目前没有针对此配置的故障排除信息。

#### 关于此翻译

思科采用人工翻译与机器翻译相结合的方式将此文档翻译成不同语言,希望全球的用户都能通过各 自的语言得到支持性的内容。

请注意:即使是最好的机器翻译,其准确度也不及专业翻译人员的水平。

Cisco Systems, Inc. 对于翻译的准确性不承担任何责任,并建议您总是参考英文原始文档(已提供 链接)。